# **MBEG** INSURANCE

# Dreams

Report Assessment – Ordering Small Parts

D

E

10

-

31.10.24

# **Report Assessment - Ordering Small Parts**

|                                      | Claim Reference                                                                                                    | 445956       |          |
|--------------------------------------|----------------------------------------------------------------------------------------------------|--------------|----------|
|                                      | FNOL Reference                                                                                                    | 4 FNOL036996 |          |
| ture Beds 2nd to 8th year warranty   | Notification Date                                                                                                    | 11/10/2024   | Inciden  |
|                                      | Order Date                                                                                                    |              | Delivery |
| PARTS ESTIMATE LABOUR PAYMENTS NOTES | TASKS DOCUMENTS HIS                                                                                                    | TORY API     |          |
| PARTS ESTIMATE LABOUR PAYMENTS NOTES | TASKS DOCUMENTS HIS                                                                                                    | TORY API     |          |
| PARTS ESTIMATE LABOUR PAYMENTS NOTES | TASKS DOCUMENTS HIS<br>Repair<br>Action                                                                                        | TORY API     |          |
| PARTS ESTIMATE LABOUR PAYMENTS NOTES | TASKS DOCUMENTS HIS                                                                                                    | TORY API     |          |
| PARTS ESTIMATE LABOUR PAYMENTS NOTES | TASKS DOCUMENTS HIS<br>TASKS DOCUMENTS HIS<br>Repair<br>Action<br>Fraud Check<br>Complete<br>Specific Requests /<br>Directions | TORY API     |          |

### 2 Click "Open"

| DETA | ILS PARTIE  | ESTIMATES ESTIMATE PAR       | TS ESTIMATE LABOUR        | PAYMENTS | NOTES  | TASKS DOCUMEN          |
|------|-------------|------------------------------|---------------------------|----------|--------|------------------------|
|      | Send        | r                            |                           |          |        |                        |
|      | OPEN T      | DESCRIPTION                  |                           |          | T FILE | NAME                   |
|      | Qpen        |                              |                           |          |        |                        |
|      | <u>Open</u> | MB&G Insurance - Your Dreams | Claim - Appointment Reque | ested    | MB&    | G Insurance - Your Dre |
|      | <u>Open</u> | MB&G Insurance - Your Dreams | Claim - Assessing Claim   |          | MB&    | G Insurance - Your Dre |
|      | <u>Open</u> | Customer Acknowledgement Em  | ail                       |          | Cust   | omer Acknowledgeme     |
|      |             |                              |                           |          |        |                        |

Use the information from the "Issues found" section of the report to determine the outcome of your claim.

SUB CODE: BED FRAME ISSUE

| ISSUES FOUND |                   |
|--------------|-------------------|
| ISSUE 1      | ITEM: OTTOMAN BED |

ISSUE CODE: MANUFACTURING DEFECT

TECHNICIAN'S FINDINGS:

On arrival the customer reports that the bed will no longer hold in the upright position and creaking

#### LIABILITY EXPLANATION:

This is due to defective bed pistons

#### ACTION TAKEN:

3

I have carried out inspection and found the bed pistons are weak not supporting the weight to hold the bed in the raised position I found fixings loose which is causing creaking to rectify this parts are required 2 x bed pistons as shown. A further visit with 100 mins time allowance will be required to fit two new bed pistons and tighten bed fixings the customer awaits further contact service open

FAULT OUTCOME:

PARTS REQUIRED - CUSTOMER HAPPY TO PROCEED

#### **REPORT CONCLUSION:**

Customer is awaiting further contact from the retailer in regards to what action will be taken.

4

### Click "DETAILS"

|      | Policy Holder     | C Mr P Fitzgerald                                          |             | Claim R   |  |  |
|------|-------------------|------------------------------------------------------------|-------------|-----------|--|--|
| E    | xternal Ref No    | 349A005056/1                                               |             | FNOL R    |  |  |
|      | Cover Level       | Image: Dream Cover Structure Beds 2nd to 8th year warranty |             | Notificat |  |  |
|      | Underwriter       | Novus Underwriting                                         |             |           |  |  |
|      | Vulnerable?       | No v                                                       |             |           |  |  |
| DETA | PARTIES           | ESTIMATES ESTIMATE PARTS ESTIMATE LABOUR PAYMENTS N        | NOTES TASKS | DOCUMEN   |  |  |
| DETA | PARTIES           | ESTIMATES ESTIMATE PARTS ESTIMATE LABOUR PAYMENTS N        | NOTES TASKS | DOCUMEN   |  |  |
| DETA | PARTIES<br>Sender | ESTIMATES ESTIMATE PARTS ESTIMATE LABOUR PAYMENTS N        | NOTES TASKS | DOCUMEN   |  |  |
| DETA | Sender            | ESCRIPTION                                                 | NOTES TASKS | DOCUMEN   |  |  |

## **5** Set the cause to match the fault type

| Fault Detail                           | Hinges / Fixings                                                                        | *   | Complete                       |
|----------------------------------------|-----------------------------------------------------------------------------------------|-----|--------------------------------|
| Fault Description 🕡                    | Date Fault Noticed: 12/09/2024<br>Fault Description:<br>Bed creaking on one side        |     | Specific Requests<br>Direction |
| Cause                                  |                                                                                         | •   |                                |
| Cause Description                      | Maintenance or Care Instructions not followed                                           | •   |                                |
|                                        | Misuse<br>Multiple Staining on the Product                                              |     |                                |
| Emmiera<br>Instruction Code<br>Emmiera | No Fault Found<br>No Mattress Protector                                                 | - 1 |                                |
| Instruction                            | No Valid Cover<br>Not Reported to Us Within 7 Days of the Incident                      |     |                                |
|                                        | Product Being Kept in Storage<br>Products Used for Rental/Sublet or Commercial Purposes |     |                                |
|                                        | Removal of Odours                                                                       | _   |                                |

### Set the repair to "Furniture repair"

6

| Ŧ                         | Action                          |                                  |
|---------------------------|---------------------------------|----------------------------------|
|                           | Fraud Check                     | Appliance Product Recall         |
|                           | Complete<br>Specific Requests / | Appliance Repair                 |
|                           | Directions                      | Appliance Settlement             |
|                           |                                 | Breakdown No Action              |
|                           |                                 | Cancellation                     |
|                           |                                 | Cycle Repair                     |
| τ.                        |                                 | Cycle Replacement                |
| TONS ARE WEAK NOT         |                                 | Cycle Replacement & Cycle Repair |
| ) POSITION                |                                 | Furniture Repair                 |
|                           |                                 | Furniture Replacement            |
|                           |                                 | Gadget Repair                    |
| <b>•</b>                  |                                 |                                  |
|                           |                                 |                                  |
| ofirm in report that the  |                                 |                                  |
| s, please note that small |                                 |                                  |
| overed items under the    |                                 |                                  |
|                           |                                 |                                  |
|                           |                                 |                                  |

| Forte and the                                 |           | Image: Characterized state         Mr P Fitzgerald           349A005056/1         State |                |                 |          |       | Claim R<br>FNOL R<br>Notificat |      |
|-----------------------------------------------|-----------|-----------------------------------------------------------------------------------------|----------------|-----------------|----------|-------|--------------------------------|------|
| External Ref No<br>Cover Level<br>Underwriter | ef No 34  |                                                                                         |                |                 |          |       |                                |      |
|                                               | Level     | C Dream Cover Structure Beds 2nd to 8th year warranty                                   |                |                 |          |       |                                |      |
|                                               | writer No | Novus Underwriting                                                                      |                |                 |          |       |                                |      |
| Vulner                                        | able? N   | o                                                                                       | Ŧ              |                 |          |       |                                |      |
|                                               |           |                                                                                         |                |                 |          |       |                                |      |
| DETAILS PAI                                   | RTIES EST | MATES                                                                                   | ESTIMATE PARTS | ESTIMATE LABOUR | PAYMENTS | NOTES | TASKS                          | DOCU |

Made with Scribe - https://scribehow.com

## 8 Copy the claim number

|             |             | Claim Reference                 | 445956       |   |                                |            |
|-------------|-------------|---------------------------------|--------------|---|--------------------------------|------------|
| warranty    |             | Notification Date<br>Order Date | 11/10/2024   |   | Incident Date<br>Delivery Date | 12/09/2024 |
| UR PAYMENTS | NOTES TASKS | DOCUMENTS HISTOR                | Y API        |   |                                |            |
| Ŧ           | PAYEE(S)    | т                               | ESTIMATE NO. | т | JOB NUMBER                     |            |
|             |             |                                 |              |   |                                |            |

|            |                          | Open                                                        |            |                 |                     |                 |      |  |  |
|------------|--------------------------|-------------------------------------------------------------|------------|-----------------|---------------------|-----------------|------|--|--|
|            | Position                 | Referred<br>Assigned to Emmiera<br>Mary Smith<br>22/10/2024 |            |                 |                     |                 |      |  |  |
| 12/09/2024 | Reason                   |                                                             |            |                 |                     |                 |      |  |  |
| 14/12/2021 | Handler                  |                                                             |            |                 |                     |                 |      |  |  |
|            | Next Appointment<br>Date |                                                             |            |                 |                     |                 |      |  |  |
|            |                          |                                                             |            | + ADD           | DELETE              | <b>‰</b> export | + A  |  |  |
| Ŧ          | DESCRIPTION              | т                                                           | ESTIMATE T | + ADD<br>PAID T | DELETE<br>OUTSTANDI | ₩ EXPORT        | + AI |  |  |

### Made with Scribe - https://scribehow.com

### 10 Click "Dreams Default"

| -          |                 |        |          |
|------------|-----------------|--------|----------|
|            |                 |        |          |
|            |                 |        |          |
| Dreams D   | fault           |        |          |
| MB&G Pay   | ment Correction | n      |          |
| Triage Fee |                 |        |          |
|            |                 |        |          |
|            |                 |        |          |
| Estimate   |                 |        | Payments |
|            | at              | Gross  |          |
| V          |                 |        |          |
| 0.00 f     | 0.00            | £ 0.00 | £ 0.00   |

## **11** Click the magnifying glass

| ۹,     |       | Amy Stephenson  | · ×            |
|--------|-------|-----------------|----------------|
|        | G ADD | ADD AND CLOSE   | e pri          |
|        |       |                 |                |
|        |       | a ×             |                |
|        |       |                 |                |
|        |       |                 |                |
| Paid   |       |                 | - 41           |
| £ 0.00 |       |                 | PE             |
|        | Paid  | Paid       0.00 | Amy Stephenson |

### **12** Double-click "Emmiera Group (formally Homeserve Ltd)"

| Financial Bre | akdown | _     |     | Nayulari Li D                          |
|---------------|--------|-------|-----|----------------------------------------|
|               |        | Estim | ate | DO NOT USE (Furmanac Group Limited)    |
|               | Net    |       | Vat | BSSB Furniture Innovation Support      |
| Parts         | £      | 0.00  | £   | MiBed Furmanac Limited                 |
| abour         | £      | 0.00  | £   | Mr P Fitzgerald                        |
| Sub Total     | £      | 0.00  | £   | Dreams                                 |
|               |        | Appli | ed  | Wellson LTD                            |
| Repair Excess | £      | 0.00  | £   | Emmiera Group (formally Homeserve Ltd) |
|               |        | Estim | ate | MB&G Insurance Services - Triage       |
| [otal         | £      | 0.00  | £   |                                        |
|               |        |       |     | K < 1 • > >                            |

## **13** Type "Report 2" in the description field

| MRC                |            |                   |                       |          |
|--------------------|------------|-------------------|-----------------------|----------|
| laim Estimate      |            |                   |                       |          |
| lew Estimate       |            |                   |                       |          |
| DETAILS LABOUR     | PARTS      |                   |                       |          |
|                    | Type Dream | ms Default        |                       |          |
| E                  | Party      | Emmiera Group (fo | rmally Homeserve Ltd) |          |
| Descrip            | otion      |                   |                       |          |
| Job Nur            | nber       |                   |                       |          |
| Estimate Nur       | nber       |                   |                       |          |
| Financial Breakdow | wn         |                   |                       |          |
|                    | Estim      | ate               |                       | Payments |
| N                  | et         | Vat               | Gross                 |          |
| Parts £            | 0.00       | £ 0.00            | £ 0.00                | £        |
| Labour 1           | 0.00       | د م<br>م          | £ 0.00                | r        |

### **14** Paste the claim number into the job number field

| im Estimate |             |        |            |             |           |              |          |
|-------------|-------------|--------|------------|-------------|-----------|--------------|----------|
| w Estimat   | te          |        |            |             |           |              |          |
| DETAILS     | ABOUR PARTS |        |            |             |           |              |          |
|             | Туре        | Dream  | ns Default |             |           |              |          |
|             | Party       | C) E   | immiera (  | Group (forn | nally Hom | neserve Ltd) |          |
|             | Description | Repor  | rt 2       |             | (         |              |          |
|             | Job Number  | 1      |            |             |           |              |          |
| Esti        | mate Number |        |            |             |           |              |          |
| Financial   | Breakdown   |        |            |             |           |              |          |
|             |             | Estima | te         |             |           |              | Payments |
|             | Net         |        | Vat        |             | Gross     | 5            |          |
| arts        | £           | 0.00   | £          | 0.00        | £         | 0.00         | £        |
| Labour      | £           | 0.00   | £          | 0.00        | £         | 0.00         | £        |

### 15 Click "LABOUR"

|              | RCG              |                  |                          |          |
|--------------|------------------|------------------|--------------------------|----------|
| Add Claim Es | stimate          |                  |                          |          |
| New E        | stimate          |                  |                          |          |
| DETA         | ILS LABOUR PARTS | 5                |                          |          |
|              | Туре             | Dreams Default   |                          |          |
| Bed:         | Party            | [] Emmiera Group | (formally Homeserve Ltd) |          |
|              | Description      | Report 2         |                          |          |
|              | Job Number       | 445956           |                          |          |
|              | Estimate Number  |                  |                          |          |
| Fina         | ancial Breakdown |                  |                          |          |
|              |                  | Estimate         | -                        | Payments |
| ARTY         | Net              | Vat              | Gross                    |          |
| nmi Parts    | £                | 0.00 £ 0.        | 00 £ 0.00                | £        |

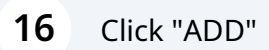

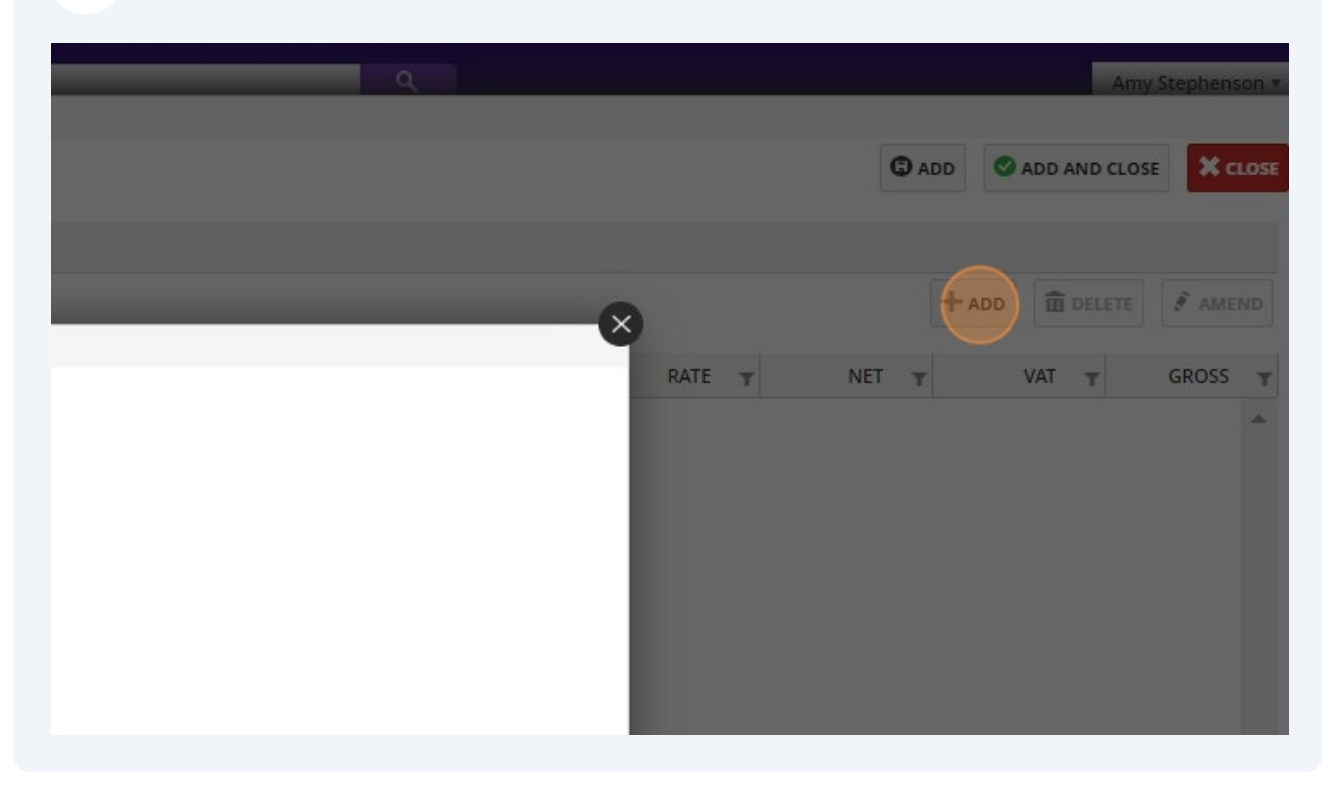

### 17 Click "First Repair"

| Add Claim Estimate Labour |                                |       |               |     |
|---------------------------|--------------------------------|-------|---------------|-----|
| New Claim Estimat         | e Labour                       | C ADD | ADD AND CLOSE |     |
| Work                      |                                |       |               | *   |
| Description               | Filler                         |       |               | *   |
| Haure                     | First Inspection               |       |               |     |
| Rate                      | First Repair                   |       |               |     |
| Net Total                 | Invoice Only                   |       |               | - 1 |
| VAT Date                  | Ipads & other Mobiles          |       |               |     |
| VAT Rate                  | Laptops                        |       |               |     |
| VAT Total                 | Macbooks                       |       |               |     |
| Gross Total               | Mattress Clean<br>Minor Repair |       |               | -   |

**18** Type "Repair" into the "Description" field.

| Add Claim Estimate Labour |                    |       |               |        |
|---------------------------|--------------------|-------|---------------|--------|
| New Claim Estima          | te Labour          | G ADD | ADD AND CLOSE |        |
| Work                      | First Repair       |       |               | •      |
| Description               |                    |       |               |        |
| Hours                     |                    |       |               | Å<br>V |
| Rate                      | £ 60               | .00   |               |        |
| Net Total                 | £ 0                | .00   |               |        |
| VAT Date                  | 25/10/2024         |       |               |        |
| VAT Rate                  | Standard (20.0000) |       |               |        |

**19** Scroll down to the "Additional info" section of the Emmiera report to get the cost for the next job

| FURTHER VISIT REQUIRED (Y/N)? YES<br>ESTIMATED REPAIR/COST TIME: 100 MINS - 90.00+VAT LABOUR ONLY<br>ESTIMATED PART COST:                                                                                                    | COLOUR MATCH SAMPLE TAKEN:<br>CUSTOMER SATISFIED: | NO<br>PARTS ARE REQUIRED                        |
|----------------------------------------------------------------------------------------------------|---------------------------------------------------|-------------------------------------------------|
| 01384 473000 Fax: 01384 473009 Email: info@emmieragroup.com<br>era Group LTD Unit 8, Waterfront Business Park, Dudley Road, Brierley Hill, West Midlands DY5 1LX<br>era Group LTD is authorised and regulated by the Financial Conduct Authority (FCA)<br>tration No. 502001, VAT No 831 5113 65 Registered in England No. 5042667 |                                                   | Fast and<br>Responsive<br>Sorrise<br>Nationwide |
| Emmiera                                                                                                    |                                                   | DATE: 21/10/2024                                |

## **20** Paste the price into the "Rate" field

|                   | Contractory of the local data |         | () ADD |               |      | 1055   |
|-------------------|-------------------------------|---------|--------|---------------|------|--------|
| New Claim Estimat | te Labour                     |         | Q ADD  | ADD AND CLOSE |      | LUSE   |
| Work              | First Repair                  |         |        |               |      | ۲      |
| Description       | repair                        |         |        |               |      |        |
| Hours             |                               | -       |        |               | 1.00 | *<br>v |
| Rate              | £                             | 90      |        |               |      |        |
| Net Total         | £                             | 90.00   |        |               |      |        |
| VAT Date          | 25/10/2024                    | <b></b> |        |               |      |        |
| VAT Rate          | Standard (20                  | 0.0000) |        |               |      |        |
| VAT Total         | £                             | 18.00   |        |               |      |        |
| Gross Total       | £                             | 108.00  |        |               |      |        |

### 21 Click "ADD AND CLOSE"

|                 |              |       | ٩             |        |          |       |
|-----------------|--------------|-------|---------------|--------|----------|-------|
|                 |              |       |               |        |          | G ADD |
|                 |              |       |               |        | •        | +     |
| Estimate Labour |              |       |               |        | <b>v</b> |       |
| Claim Estimat   | e Labour     | G ADD | ADD AND CLOSE |        | RATE T   | NET T |
| Work            | First Repair |       |               | •      |          |       |
| Description     | repair       |       |               |        |          |       |
| Hours           |              |       |               | 1.00 🗘 |          |       |
| Rate            | £            | 90.00 |               |        |          |       |
| Net Total       | £            | 90.00 |               |        |          |       |
| VAT Date        | 25/10/2024 開 |       |               |        |          |       |

### Made with Scribe - https://scribehow.com

## 22 Click "Add and close" again

| Q | Amy Stephenson 🔻 🗙  |
|---|---------------------|
|   | ADD AND CLOSE CLOSE |
|   |                     |
|   |                     |
|   |                     |
|   |                     |
|   |                     |
|   |                     |
|   |                     |

### **23** Click this button.

| Claim          |          |                     |                    |                 |        |             |          |
|----------------|----------|---------------------|--------------------|-----------------|--------|-------------|----------|
| Claim          |          |                     |                    |                 |        |             |          |
| Policy Hold    | er       | Mr P Fitzgerald     |                    |                 |        |             | Claim    |
| External Ref I | No 349A  | A005056/1           |                    |                 |        |             | FNOL     |
| Cover Lev      | el [ [b] | Dream Cover Structu | ure Beds 2nd to 8t | h year warranty |        |             | Notifica |
| Underwrit      | er Novi  | us Underwriting     |                    |                 |        |             | C        |
| Vulnerabl      | e? No    | ٣                   |                    |                 |        |             |          |
| DETAILS PARTI  | ES ESTIN | MATES ESTIMATE P    | ARTS ESTIMAT       | E LABOUR PA     | YMENTS | NOTES TASKS | DOCUME   |
| CREDIT?        | TYPE     | Ŧ                   | PARTY              |                 | Ŧ      | PAVEE(S)    |          |
|                |          |                     |                    |                 |        |             |          |

#### 24 Check who the manufacturer of the bed is so you can order parts.

| ENTS NOTES DOCUMENTS TASKS C    | LAIMS HISTORY RELATED POL      | ICIES               |
|---------------------------------|--------------------------------|---------------------|
| Dreams                          | Product Category               | Bed                 |
| lovus Underwriting              | Product Type                   |                     |
| Novus Underwriting              | Product Size                   | 5'0 King            |
| C2075810                        | Vendor Ref                     | V04353              |
|                                 | Manufacturer                   | Bradshaw Furn       |
|                                 | Model                          | DUKE K BLUE OTTOMAN |
|                                 | Vulnerable?                    | No                  |
| Anniversary Number              | Delivery Address               |                     |
| Last Anniversary                | Different Delivery<br>Address? | No                  |
|                                 |                                |                     |
| 49A005056/1-BEDS1PLUS7-20211214 |                                |                     |

### 25 Click "CLOSE"

|             |            |                                       | 101111-1-1-                   | *      |
|-------------|------------|---------------------------------------|-------------------------------|--------|
| Expiry Date | 13/12/2029 | Policy Status                         | Active                        |        |
|             |            | Policy Liability                      | RV                            |        |
|             |            | Claim Liability                       | RV                            |        |
|             |            | Claims Incurred                       | GBP 161.99                    | 1      |
|             |            |                                       |                               | 7      |
|             |            | Detail Value                          | GRD 1 000 0                   | 0      |
|             |            | Retail Value                          | GBP 1,099.0                   | 0      |
|             |            | Retail Value<br>Repair Excess         | GBP 1,099.0                   | 0      |
|             |            | Retail Value<br>Repair Excess<br>DMLR | GBP 1,099.0<br>£0<br>GBP 55.0 | o<br>0 |

## **26** Now you need to add an estimate on for your parts.

| Position         Referred           12/09/2024         Assigned to Emmiera           14/12/2021         Mary Smith           14/12/2021         Mary Smith           22/10/2024         22/10/2024                                                                                                    |            | Status                                      | Open    |                                   |                                     |                                                                                               |          |
|----------------------------------------------------------------------------------------------------|------------|---------------------------------------------|---------|-----------------------------------|-------------------------------------|-----------------------------------------------------------------------------------------------|----------|
| 12/09/2024       Image: Comparison of the comparison of the co |            | Position                                    | Referre | d                                 |                                     |                                                                                               |          |
| 14/12/2021     Handler<br>Next Appointment<br>Date     Mary Smith       22/10/2024       Image: Constraint of the state of the state of the                                   | 12/09/2024 | Reason                                      | Assigne | d to Emmiera                      |                                     |                                                                                               |          |
| Next Appointment Date       22/10/2024         Image: Constraint of the state of the state of t                           | 14/12/2021 | Handler                                     | Mary Sr | mith                              |                                     |                                                                                               |          |
| T     DESCRIPTION     T     ESTIMATE     PAID     OUTSTANDING     P       First Inspection     £48.00     £0.00     £48.00       Report 2     £108.00     £0.00     £108.00                                                                                                    |            | Next Appointment<br>Date                    | 22/10/  | 2024                              |                                     |                                                                                               |          |
| First Inspection         £ 48.00         £ 0.00         £ 48.00           Report 2         £ 108.00         £ 0.00         £ 108.00                                                                                                    |            |                                             |         |                                   | + ADD                               | DELETE X+ EXPORT                                                                              | +        |
| Report 2 £ 108.00 £ 0.00 £ 108.00                                                                                                    | Ŧ          | DESCRIPTION                                 | Ŧ       | ESTIMATE 🔻                        | + ADD                               | DELETE X EXPORT                                                                               | + /      |
|                                                                                                    | Ŧ          | DESCRIPTION<br>First Inspection             | T       | ESTIMATE ¥                        | PAID T                              | DELETE X EXPORT                                                                               | + /<br>P |
|                                                                                                    | Ţ          | DESCRIPTION<br>First Inspection<br>Report 2 | T       | ESTIMATE T<br>£ 48.00<br>£ 108.00 | + ADD<br>PAID T<br>£ 0.00<br>£ 0.00 | DELETE         X+ EXPORT           OUTSTANDING         T           £ 48.00           £ 108.00 | F 1      |
|                                                                                                    | Ţ          | DESCRIPTION<br>First Inspection<br>Report 2 | T       | ESTIMATE ¥<br>£ 48.00<br>£ 108.00 | + ADD<br>PAID ▼<br>£ 0.00<br>£ 0.00 | DELETE         X+ EXPORT           OUTSTANDING         T           £ 48.00         £ 108.00   | +,       |

### 27 Click "Dreams Default"

| PPC             |                       |        |          |
|-----------------|-----------------------|--------|----------|
| stimate         |                       |        |          |
| stimate         |                       |        |          |
| ILS             |                       |        |          |
| т               | уре                   |        |          |
| Pa              | arty                  |        |          |
| Descript        | Dreams Default        |        |          |
| bescript        | MB&G Payment Correcti | on     |          |
| Job Num         | ber Triage Fee        |        |          |
| Estimate Num    | ber                   |        |          |
| ancial Breakdow | n                     |        |          |
|                 | Estimate              |        | Payments |
| Ne              | t Vat                 | Gross  |          |
| 'otal £         | 0.00 £ 0.00           | £ 0.00 | £ 0.00   |
|                 |                       |        | • · · ·  |

### Click the magnifying glass.

|      | ٩      |       | Amy Stephenson * | -(× |
|------|--------|-------|------------------|-----|
|      |        | G ADD | ADD AND CLOSE    |     |
|      |        |       |                  |     |
|      |        |       |                  |     |
|      |        |       |                  |     |
|      |        |       |                  |     |
|      | Paid   |       |                  |     |
| 0.00 | £ 0.00 | þ     |                  |     |

### Double-click the manufacturer you are ordering parts from.

| Ju            | in Numbe |       |     | NAME                                   |
|---------------|----------|-------|-----|----------------------------------------|
| Estima        | te Numbe | r     |     | Importas                               |
| Financial Bre | akdown   |       |     | Kaydian LTD                            |
|               |          | Estim | ate | DO NOT USE (Furmanac Group Limited)    |
|               | Net      |       | Vat | BSSB Furniture Innovation Support      |
| Parts         | £        | 0.00  | £   | MiBed Furmanac Limited                 |
| Labour        | £        | 0.00  | £   | Mr P Fitzgerald                        |
| Sub Total     | £        | 0.00  | £   | Dreams                                 |
|               |          | Appli | ed  | Wellson LTD                            |
| Repair Excess | £        | 0.00  | £   | Emmiera Group (formally Homeserve Ltd) |
|               |          | Estim | ate | MB&G Insurance Services - Triage       |
| Total         | £        | 0.00  | £   | U U                                    |

## **30** Type "DRE" into the description and job number fields

| Ad   | ld Claim Estimat | te                                                          |              |            |      |       |      |          |
|------|------------------|-------------------------------------------------------------|--------------|------------|------|-------|------|----------|
| L    | New Estima       | ate                                                         |              |            |      |       |      |          |
|      | DETAILS          | LABOUR PA                                                   | RTS          |            |      |       |      |          |
| Bed  | Est              | Type<br>Party<br>Description<br>Job Number<br>timate Number | Drear<br>DRE | ms Defaul  | t    | )     |      |          |
|      | Financial        | Breakdown                                                   |              |            |      |       |      |          |
| DT)  |                  | Net                                                         | Estim        | ate<br>Vat |      | Gross |      | Payments |
| nmi  | Parts            | f                                                           | 0.00         | £          | 0.00 | £     | 0.00 | £        |
| nmii | Labour           | £                                                           | 0.00         | £          | 0.00 | £     | 0.00 | £        |
|      | P b T-+-1        | -                                                           |              | -          |      | -     |      | -        |

#### 31 Click "PARTS"

| MR G                 |                |        |         |
|----------------------|----------------|--------|---------|
| Add Claim Estimate   |                |        |         |
| New Estimate         |                |        |         |
| DETAILS LABOUR PARTS | 5              |        |         |
| Туре                 | Dreams Default |        |         |
| Party                | C Dreams       |        |         |
| Description          | DRE            |        |         |
| Job Number           | DRE            |        |         |
| Estimate Number      |                |        |         |
| Financial Breakdown  |                |        |         |
|                      | Estimate       |        | Payment |
| Net Net              | Vat            | Gross  |         |
| ni Parts £           | 0.00 £ 0.00    | £ 0.00 | £       |

### 32 Click "Manufacturer"

| Add Claim Estimate Part |                    |       |               | 4 |
|-------------------------|--------------------|-------|---------------|---|
| New Claim Estimat       | te Part            | C ADD | ADD AND CLOSE |   |
| Supplier                |                    |       |               | • |
| Description             |                    |       |               |   |
|                         | Independent        |       |               |   |
| Quantity                | Manufacturer       |       |               |   |
| Unit Price              | Retailer           |       |               |   |
| Net Total               | £ 0                | .00   |               | _ |
| VAT Date                | 25/10/2024         |       |               | _ |
| VAT Rate                | Standard (20.0000) |       |               |   |
|                         | -                  |       |               |   |

**33** Copy and paste the parts required into the description field

The cost of parts estimates will vary depending on the supplier.

For small parts from supplier inspections, set the estimate to £4.99 For parts from Kaydian and MiBed, set the estimate to £50.00 For boxes from TYG, copy and paste the price of the box from the Dreams system.

| d Claim Estimate Part |                    |       |               | -×  |       |
|-----------------------|--------------------|-------|---------------|-----|-------|
| New Claim Estima      | e Part             | C ADD | ADD AND CLOSE |     | ICE 🔻 |
| Supplier              | Manufacturer       |       |               | •   |       |
| Description           | 2 x pistons        |       |               |     |       |
| Quantity              |                    |       |               | 1 🗘 |       |
| Unit Price            | £                  | 4.99  |               |     |       |
| Net Total             | £                  | 4.99  |               |     |       |
| VAT Date              | 25/10/2024         |       |               |     |       |
| VAT Rate              | Standard (20.0000) |       |               |     |       |
| VAT Total             | £                  | 1.00  |               |     |       |
| Gross Total           | £                  | 5.99  |               |     |       |

### 34 Click "ADD AND CLOSE"

| dd Claim Estimate Part |             |         |       |               |   |
|------------------------|-------------|---------|-------|---------------|---|
| New Claim Estimat      | te Part     |         | G ADD | ADD AND CLOSE |   |
| Supplier               | Manufacture | er      |       |               | Ŧ |
| Description            | 2 x pistons |         |       |               |   |
| Quantity               |             |         |       |               | 1 |
| Unit Price             | £           | 4.99    |       |               |   |
| Net Total              | £           | 4.99    |       |               |   |
| VAT Date               | 25/10/2024  |         |       |               |   |
| VAT Rate               | Standard (2 | 0.0000) |       |               |   |
| VAT Total              | £           | 1.00    |       |               |   |
| Gross Total            | £           | 5.99    |       |               |   |

### 35 Click "DOCUMENTS"

|                                                                                                    | Claim Reference           | 445                     | 956                                  |             |                                |
|----------------------------------------------------------------------------------------------------|---------------------------|-------------------------|--------------------------------------|-------------|--------------------------------|
|                                                                                                    | FNOL Reference            | 6                       | FNOL03                               | 6996        |                                |
| e Beds 2nd to 8th year warranty                                                                                  | Notification Date         | 11/                     | 10/2024                              | 1           | Incident D                     |
|                                                                                                    | Order Date                |                         |                                      |             | Delivery [                     |
|                                                                                                    |                           | TOPY                    | 4.01                                 |             |                                |
| RTS ESTIMATE LABOUR PAYMENTS                                                                                     | NOTES TASKS DOCUMENTS HI  | TORY                    | API                                  | 0. <b>T</b> | JOB NUMBER                     |
| RTS ESTIMATE LABOUR PAYMENTS PARTY Finder a Group (formally Homeserve Ltd)                                       | NOTES TASKS DOCUMENTS HIS | TORY<br>T EST<br>EN     | API<br>TIMATE NO<br>199329           | D. T        | JOB NUMBER<br>445956           |
| RTS ESTIMATE LABOUR PAYMENTS PARTY Emmiera Group (formally Homeserve Ltd) Emmiera Group (formally Homeserve Ltd) | NOTES TASKS DOCUMENTS HIS | TORY<br>EST<br>EN<br>EN | API<br>TIMATE NO<br>199329<br>201906 | D. T        | JOB NUMBER<br>445956<br>445956 |

### Click this checkbox.

| DOCUM         | TASKS       | NOTES  | PAYMENTS | ESTIMATE LABOUR       | ESTIMATE PARTS        | ESTIMATES       | PARTIES | AILS I      | DETA |
|---------------|-------------|--------|----------|-----------------------|-----------------------|-----------------|---------|-------------|------|
|               |             |        |          |                       |                       | r               | Sende   |             |      |
|               | NAME        | ▼ FILE |          |                       |                       | DESCRIPTION     | V T     | OPE         | 8    |
| 2719.pdf      | ort - 34427 | Repo   |          |                       | 9                     | Report - 344271 | 1       | Oper        | •    |
| ince - Your I | kG Insurar  | MB8    | sted     | n - Appointment Reque | e - Your Dreams Clair | MB&G Insurance  | 1       | <u>Oper</u> |      |
| ince - Your ( | kG Insuran  | MB8    |          | n - Assessing Claim   | e - Your Dreams Clair | MB&G Insurance  | 1       | Oper        |      |
| knowledger    | tomer Ack   | Cust   |          |                       | wledgement Email      | Customer Ackno  | 1       | Oper        |      |
| odf           | aration or  | Deck   |          |                       |                       | Declaration     |         | 0.000       |      |

### Click "EMAIL / FORWARD"

| Status                   | Open           |              |               | •                    |
|--------------------------|----------------|--------------|---------------|----------------------|
| Position                 | Referred       |              |               | •                    |
| Reason                   | Assigned to En | nmiera       |               | •                    |
| Handler                  | Mary Smith     |              |               | •                    |
| Next Appointment<br>Date | 22/10/2024     |              |               |                      |
|                          |                |              | .,            |                      |
| ▼ Description            |                |              |               |                      |
| Description              | EIVED T        | ATTACHMENT T | EMAIL SUBJECT | CATEGORY T           |
| Description              | EIVED          | ATTACHMENT 🔻 | EMAIL SUBJECT | CATEGORY T<br>Report |

# **38** Double-click "Dreams - TYG Parts/Product Replacement Request Form - Non Workflow"

| Category                           | Dreams - Parts Ordered - Delivery to Technician - Customer update    | Email Outbound |
|------------------------------------|----------------------------------------------------------------------|----------------|
|                                    | Dreams - Parts Received                                              | Email Outbound |
|                                    | Dreams - Product Under 12 Months - Referred to Dreams - Non Workflow | Email Outbound |
| _                                  | Dreams - Rejection Reason                                            | Email Outbound |
|                                    | Dreams - Rejection Reason - Postal Template                          | Email Outbound |
| ims Claim - Appointment Requested  | Dreams - Repair Complete                                             | Email Outbound |
|                                    | Dreams - Replacement Item - No Inspection Needed                     | Email Outbound |
| ms Claim - Assessing Claim eitremi | Dreams - TYG Parts/Product Replacement Request Form - Non Workflow   | Email Outbound |
| and clothe Harconia clothere chi   | FNOL Declaration                                                     | FNOL           |
| t Email.eitremi                    | FNOL Dreams Claim Form                                               | FNOL           |
|                                    | FNOL Submission Email                                                | FNOL           |
|                                    | Invoice DD Email Template                                            | Email Outbound |
| 5                                  | Invoice Email Template                                               | Email Outbound |
|                                    | MB&G Invoice Template                                                | Invoice        |

### **39** Add the email "supplierinspection@dreams.co.uk" to this "Forward to" field

For Kaydian beds, add "customer.services@kaydian.co.uk" For Furmanc beds, add "admin@mibed.co.uk"

|              |             |                                                | ٩ |
|--------------|-------------|------------------------------------------------|---|
|              |             |                                                |   |
| Send /       | Forward     |                                                |   |
| Claim Refe   |             |                                                |   |
| FNOL Refe    |             |                                                |   |
| Notification | Sender      | Dreams@mbginsurance.com                        |   |
| Orde         | Forward To  |                                                |   |
|              | cc          |                                                |   |
|              | Subject     | Claim 445956 - P Fitzgerald - 349A005056/1     |   |
| OCUMENTS     | Attachments | Report - 3442719.pdf                           |   |
|              | ♦ X D B     | I U ↔ Segoe UI ▾ 10 pt ▾ A ▾ 🏊 ▾ Paragraph ▾ 🗐 | • |
| Ca           | Х, Х' сэ ¢۵ |                                                |   |
|              |             | TVG                                            |   |

## **40** Paste the parts required into the "Parts / product required" field

| Number                       |              |                                                           |            |  |  |  |
|------------------------------|--------------|-----------------------------------------------------------|------------|--|--|--|
| Email                        | Phil_Fitzge  | erald@hotmail.co.uk                                       |            |  |  |  |
|                              |              |                                                           |            |  |  |  |
|                              |              | DUKE K BLUE OTTOMAN                                       |            |  |  |  |
| Original Product Description |              | Bradshaw Furn                                             |            |  |  |  |
| Parts / Product Required     |              |                                                           |            |  |  |  |
| Reason / Fault               |              | Manufacturing Defect                                      |            |  |  |  |
| ls product age >             | >5 Years     | No                                                        |            |  |  |  |
| Specific Request             | s/Directions | Please contact customer to arrange delivery if applicable |            |  |  |  |
| Request by                   |              | Mary Smith                                                | Mary Smith |  |  |  |

#### 41 Click "SEND"

| Q                                                          | Amy Stephenson 🔻   |
|------------------------------------------------------------|--------------------|
|                                                            | E PRINT EMAIL      |
| SEND CLOSE                                                 | •                  |
| ~                                                          | *                  |
|                                                            |                    |
| , ▼ 🏊 ▼ Paragraph ▼ 🚍 ▼ 洼 ▼ ≔ Ξ 亘   Tr tt LAIMS FILES (.ZI | P) EMAIL / FORWARD |
|                                                            |                    |

### 42 Click "NOTES"

|             |                           | Claim Reference ()<br>FNOL Reference<br>Notification Date | 445956 | 6      |       |                       |                                                |                  |                     |             |
|-------------|---------------------------|-----------------------------------------------------------|--------|--------|-------|-----------------------|------------------------------------------------|------------------|---------------------|-------------|
|             |                           |                                                           | PD F   | FNOLO3 | 36996 |                       |                                                |                  |                     |             |
| anty        |                           |                                                           | 11/10/ | /2024  | Ħ     |                       | Incident Date                                  |                  | 12/09/2024          | 4 🗐         |
|             |                           | Order Date                                                |        |        |       |                       | Delivery Date                                  |                  | 14/12/2021          |             |
| PAYMENTS    | TES TASKS                 | DOCUMENTS HISTO                                           | RY AI  | PI     |       | + add                 | DELETE                                         | ‰ е              | XPORT               | + ADI       |
|             | TES TASKS                 | DOCUMENTS HISTO                                           | RY AI  | PI     |       | + ADD                 | DELETE                                         | Х+ Е             | XPORT               | + ADC       |
| PAYMENTS    | TES TASKS                 | DOCUMENTS HISTO                                           | RY AI  | PI     | 2     | + ADD                 | DELETE                                         | Х+ е             | XPORT               | + ADI       |
| PAYMENTS NO | FILE NAME                 | DOCUMENTS HISTO                                           | RY A   | PI     | 2     | + ADD<br>Gearch Reset | T DELETE                                       | X+ Е<br>Т        | CREATED             | + ADI       |
|             | FILE NAME<br>Claim 445956 | DOCUMENTS HISTO<br>Category                               | RY AP  | ml     | S     | + ADD<br>learch Reset | Telete<br>Search<br>CREATED<br>25/10/2024 14:1 | <b>Х⊹ е</b><br>т | CREATED<br>Amy Step | + ADO<br>BY |

| Position                  | Referred                                                                             | *       |
|---------------------------|--------------------------------------------------------------------------------------|---------|
| Reason                    | Assigned to Emmiera                                                                  | •       |
| Handler                   | Mary Smith                                                                           | •       |
| Next Appointment          | 22/10/2024                                                                           |         |
|                           | + ADD                                                                                | DELET   |
|                           | + ADD                                                                                | DELET   |
| images as it's creaking s | ound one one side as we sit on the bed Do you agree with the above declaration?: Yes | T DELET |

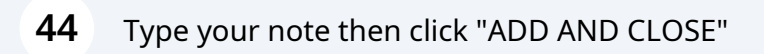

|     |           | Delivery Date            | 14/12/2021            |       | Handler         | Mary Smith |           |
|-----|-----------|--------------------------|-----------------------|-------|-----------------|------------|-----------|
|     | Add 0     | Claim Note               |                       |       | ext Appointment |            | ×         |
| API | Ν         | lew Claim Note           |                       | C ADD |                 |            |           |
|     |           | Date                     | 25/10/2024            |       |                 |            |           |
|     |           | Author                   | Amy Stephenson        |       |                 |            |           |
| TN  | NC        | Claim Note Type          |                       |       |                 | ٣          |           |
| C   | s t<br>De | 2 X Pistons ordered from | supplier inspections. |       |                 |            | we sit on |
| F   |           |                          |                       |       |                 |            |           |
|     |           |                          |                       |       |                 |            |           |
|     |           |                          |                       |       |                 |            |           |
|     |           |                          |                       |       |                 |            |           |
|     |           |                          |                       |       |                 |            |           |
|     |           |                          |                       |       |                 |            |           |

|          | Cla                                         | im Reference 🕠 | 445956     |               |   |                                                                                                    |                 |       |  |  |
|----------|---------------------------------------------|----------------|------------|---------------|---|----------------------------------------------------------------------------------------------------|-----------------|-------|--|--|
|          | FN                                          | OL Reference   | 6          | [] FNOL036996 |   |                                                                                                    |                 |       |  |  |
| nty      | Not                                         | ification Date | 11/10/2024 |               | Ħ | Incident Date                                                                                              | 12/09/2024      | m     |  |  |
|          |                                             | Order Date     |            |               |   | Delivery Date                                                                                              | 14/12/2021      |       |  |  |
| PAY      | MENTS NOTES TASKS DOCU                      | MENTS HISTO    | RY         | API           |   |                                                                                                    |                 |       |  |  |
| PAY      | MENTS NOTES TASKS DOCU                      | MENTS HISTO    | RY         | API           |   | NOTE                                                                                                    |                 |       |  |  |
| PAY      | AUTHOR                                      | MENTS HISTO    | RY         | API           | Ŧ | NOTE                                                                                                    |                 |       |  |  |
| PAY      | AUTHOR<br>Service Process                   | MENTS HISTOR   | RY.        | API           | т | NOTE<br>Is there anything else you wish to tell<br>Declaration Date: 11/10/2024                            | us about your o | clain |  |  |
| PAY<br>T | AUTHOR<br>Service Process<br>Amy Stephenson | TYPE           | ξ¥         | API           | Ŧ | NOTE<br>Is there anything else you wish to tell<br>Declaration Date: 11/10/2024<br>FNOL passed to emmiera. | us about your d | clair |  |  |

|           |           |                   |                       |                                                                                                    | Delivery Date                                                               | e                                                                                                    | 14/12/2021                                                                                                    | H.<br>Next Appoin                                                                                            |
|-----------|-----------|-------------------|-----------------------|----------------------------------------------------------------------------------------------------|-----------------------------------------------------------------------------|----------------------------------------------------------------------------------------------------|----------------------------------------------------------------------------------------------------|----------------------------------------------------------------------------------------------------|
| DOCUMENTS | HISTORY   | API               |                       |                                                                                                    |                                                                             |                                                                                                    |                                                                                                    |                                                                                                    |
|           |           | Ŧ                 | DUE DATE              | T                                                                                                    | COMPLETED?                                                                  | Ŧ                                                                                                    | TYPE<br>Homeserve Update                                                                                                    |                                                                                                    |
|           |           |                   | 14/10/2024 14:09      |                                                                                                    |                                                                             |                                                                                                    | Automated Task                                                                                                    |                                                                                                    |
|           |           |                   |                       |                                                                                                    |                                                                             |                                                                                                    |                                                                                                    |                                                                                                    |
|           |           |                   |                       |                                                                                                    |                                                                             |                                                                                                    |                                                                                                    |                                                                                                    |
|           | DOCUMENTS | DOCUMENTS HISTORY | DOCUMENTS HISTORY API | DOCUMENTS         HISTORY         API           T         DUE DATE           23/10/2024 12:56         14/10/2024 14:09 | DOCUMENTS HISTORY API<br>T DUE DATE<br>23/10/2024 12:56<br>14/10/2024 14:09 | DOCUMENTS         HISTORY         API           T         DUE DATE         T         COMPLETED?           23/10/2024         12:36         1         1           14/10/2024         14:09         2         1 | DOCUMENTS         HISTORY         API           T         DUE DATE         COMPLETED?         T           23/10/2024 12:56         14/10/2024 14:09         I | DOCUMENTS HISTORY API<br>T DUE DATE COMPLETED? T TYPE<br>23/10/2024 12:56<br>14/10/2024 14:09 Automated Task |

|            | ٩                |          |                |       | A   |
|------------|------------------|----------|----------------|-------|-----|
|            |                  |          | SAVE AND CLOSE |       | ۰   |
|            | Status           | Open     |                |       |     |
|            | Position         | Referred |                |       |     |
| 12/09/2024 | Reason           |          |                |       |     |
| 14/12/2021 | Handler          | Accepted |                |       |     |
|            | Next Appointment | Referred |                |       |     |
|            | Date             | Rejected |                |       |     |
|            |                  | Reopened |                |       |     |
|            |                  |          |                |       |     |
|            |                  |          |                | + ADD | DEI |

| _              | م                        | Amy                                                     |
|----------------|--------------------------|---------------------------------------------------------|
|                |                          | 🗮 SAVE 🗸 SAVE AND CLOSE 🗶 CLOSE                         |
|                | Status                   | Open                                                    |
|                | Position                 | Accepted                                                |
| 12/09/2024     | Reason                   |                                                         |
| 14/12/2021     | Handler                  |                                                         |
|                | Next Appointment<br>Date | Accepted<br>Claim Taken in Error – Referred to Retailer |
|                |                          | Complaint - Rejection Overturned                        |
|                |                          | Einalised                                               |
|                |                          | Parts Requested from Dreams                             |
| TYPE           |                          | Parts Requested to Customer Small Claim                 |
| Automated Task |                          | Repair Authorised                                       |
| Automateu lask |                          | Repair Complete                                         |

### 48 Change the claim reason to "Parts Requested to Customer Small Claim"

### **49** Change the handler to your name

|               | ٩                | Amy Step                                |
|---------------|------------------|-----------------------------------------|
|               |                  | SAVE SAVE AND CLOSE CLOSE               |
|               | Status           | Open                                    |
|               | Position         | Accepted                                |
| 2/09/2024     | Reason           | Parts Requested to Customer Small Claim |
| 4/12/2021     | Handler          | Mary Smith                              |
|               | Next Appointment | Kyle Money                              |
|               | Date             | Liam Howard                             |
|               |                  | Liam Wynd                               |
|               |                  | Linda Scanlan                           |
|               |                  | Lindsay Kennedy                         |
|               |                  | Lindsay King                            |
| VDE           |                  | Loren Peters                            |
|               |                  | Luke Armstrong                          |
| utomated Task |                  | Lynn lones                              |

**50** Click "SAVE AND CLOSE" and leave a note on the Dreams system.

| Open |  |
|------|--|
|      |  |
|      |  |
|      |  |
|      |  |
|      |  |
|      |  |